# **DESkey Dongle security:**

# **Installation Guidelines**

The following instructions apply to these software programs: WinFrog, WinFrog Remote, WinFrog Lite, WinFrog Seismic and CRDD.

#### Installing the Software for the FIRST TIME:

If you have a USB dongle, the drivers for it will be loaded when the software is loaded. If you insert the USB dongle before you install the software, the Windows<sup>TM</sup> new hardware wizard will open but you will not be able to find the drivers so don't insert a USB dongle until you have installed the software. Follow the installation instructions below for installing the software and once you reboot the PC insert the USB dongle.

Windows 2000<sup>TM</sup>:

The Found New Hardware wizard will run and Windows will find the driver and start it automatically.

Windows XPTM

The Found New Hardware wizard will open asking *Can Windows connect to Windows Update to search for software?* Select *No, not this time.* Then click *Next.* 

On the next dialog select *Install the software automatically (Recommended)* and click *Next*. Windows will search for the driver and display DK3usbDESKey while doing so. When Windows has found and started the driver click *Finished*.

Windows Vista<sup>TM</sup>:

The Found New Hardware wizard will run and Windows will find the driver and start it automatically.

The CD you receive has an auto-start feature which means that a menu screen with several options will appear when you insert the CD. This screen gives you the ability to install the software, copy documentation to your hard disk, browse the CD and visit our website. To begin the installation, click the Install Software button and simply follow the steps through the installation program.

If for some reason the CD does not start, please follow the steps below.

- 1. Run Windows Explorer<sup>TM</sup> and navigate to the CD.
- 2. Double-click the **autorun.exe** icon.
- 3. The menu screen described above will appear. After choosing to install the software, the **Setup** window will appear followed shortly by the **Welcome** window. Follow the instructions on screen.
- 4. **Restart** the computer. (**Note:** Once the software is installed, it is no longer necessary to have administrator privileges.)

## Installing a Software UPGRADE:

- 1. If you are switching from Crypkey to Dongle security: If you are currently using CrypKey security but intend to switch to dongle security, run the existing version of the software and from the main menu select File | License Information | Remove License. Follow the instructions and record the kill code. Email the kill code to fpcrypkey@fugro.com. Once we verify your kill code, we will provide you with a Dongle. Connect the dongle to your printer port. If you currently use a 3.2 or later version, proceed to step 3. If you currently use a version prior to 3.2, proceed to step 4.
- 2. If you already use Dongle security: If you currently use a 3.2 or later version, proceed to step 3. If you currently use a version prior to 3.2, proceed to step 4.
- 3. Install the upgrade version of the software. You may choose to install the new version in the same directory as the existing one (note the default installation directories in v3.4 and later are different from prior versions) in which case the new version will overwrite the old one; or alternatively you may install it in a new directory in which case you will have two copies of the software on your hard drive. In this case ensure that your shortcut points to the desired version. Upgrade installation is complete.
- 4. We recommend you uninstall the old version before installing the new version. The default directory of version 3.4 and later is different from prior versions. We also recommend you delete the C:\winnt\Winfrog??.INI file and any WinFrog generated \*.CFG files because, with new versions, the format of these files has changed and incorrect values can be read causing problems. Proceed to step 5.
- 5. After uninstalling the old version of the software, install the new version. We recommend using the default directories. Upgrade installation is complete.

#### NOTE:

The WinFrog??.INI file may have different names depending upon how old the version is and which variation of the software you are using. Prior to version 3.8.0 the extension was always INI. Beginning with 3.8.0 the file is called WinFrogini.WFG and will be found in the folder; for Vista C:\Users\Public; for XP/Win2000 C:\Documents and Settings\All Users.

### Switching from CrypKey to Dongle with no upgrade:

- If you are currently using CrypKey security but intend to switch to dongle security, run the existing version of the software and from the main menu select File | License Information | Remove License. Follow the instructions and record the kill code. Email the kill code to fpcrypkey@fugro.com. Once we verify your kill code, we will provide you with a Dongle.
- 2. If you currently use a 3.2 or later version, connect the dongle to your printer port and you will then be using dongle security. If you have a USB dongle the instructions at the beginning of the first section will apply.
- 3. If you currently use a version prior to 3.2, locate the file WINFROG??.INI that will be in the C:\WINNT or C:\WINDOWS directory depending upon your version of Windows. Open the file with a text editor and locate the lines:

[LicenseSecurity] SecurityType=CRYPKEY Change the last line so the two lines read:

[LicenseSecurity] SecurityType=DESKEY

Then save the file **in Text Mode**.

4. Connect the dongle to your printer port and run the software. If you have any problems, rename the WINFROG??.INI file to something else and run the software. It will display a dialog box; select the DESKEY option (default) and click finish. You may then load a configuration file to reset all your parameters.